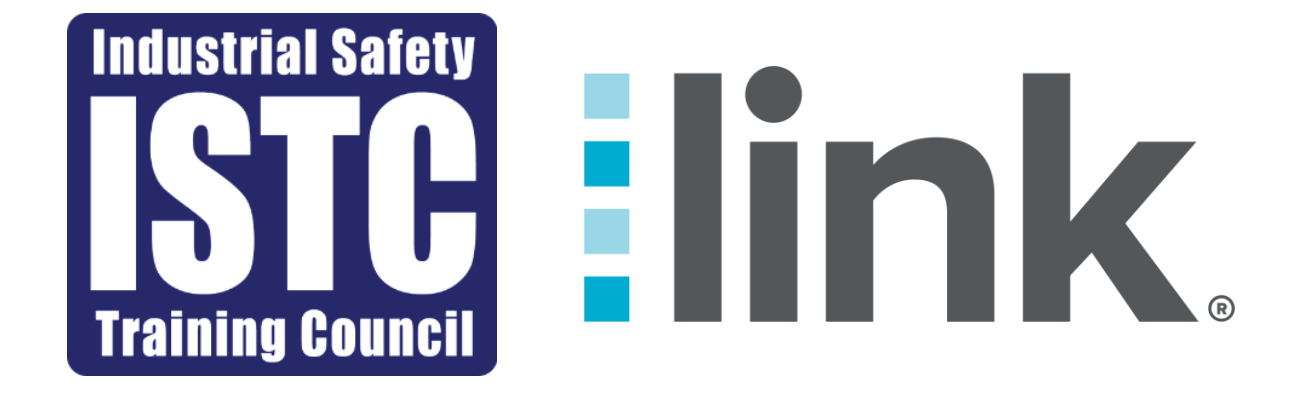

#### **Link Training Manual**

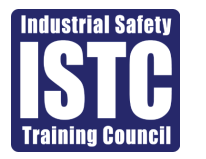

#### Table of Contents

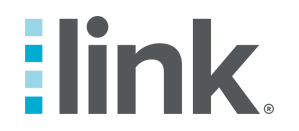

| Roster                      | 3 - 7   |
|-----------------------------|---------|
| Adding Employees to Account | 5 - 6   |
| Deactivating an employee    | 7       |
| Training History            | 8 - 9   |
| History                     | 10 - 11 |
| Additional Information      | 12      |

#### Roster

• This section allows you to add or remove employees from your company profile, view their training history, and generate reports.

| link                 | Roster                                              |                                                                                          |                |           |                            |                  | Kimberly Ty |  |
|----------------------|-----------------------------------------------------|------------------------------------------------------------------------------------------|----------------|-----------|----------------------------|------------------|-------------|--|
| Industrial Salety    | Manage your people, generate reports, and           | Manage your people, generate reports, and register them for training or clinic services. |                |           |                            |                  |             |  |
|                      | Employee                                            | Emplo                                                                                    | Employees List |           |                            |                  |             |  |
|                      | C Enter SSN, name                                   |                                                                                          |                | Last Name | First Name                 | SSN / Council ID |             |  |
| Dashboard            | Course/Service On File                              |                                                                                          | 9              | DEMO 1    | T - 1                      | *****1111        |             |  |
| Yan Register         | Complies With                                       |                                                                                          | 9              | TEST      | том                        | *****6789        |             |  |
|                      | Select 🗸                                            |                                                                                          |                |           | First Previous 1 Next Last |                  |             |  |
| ဂိုဂို Roster        | Most Recent Service                                 |                                                                                          |                |           |                            |                  |             |  |
|                      | Select 🗸                                            |                                                                                          |                |           |                            |                  |             |  |
| - History            | Employee Status                                     |                                                                                          |                |           |                            |                  |             |  |
| Resources            | Active 🗸                                            |                                                                                          |                |           |                            |                  |             |  |
|                      | Other Filters                                       |                                                                                          |                |           |                            |                  |             |  |
| ۲ <sup>۲</sup> Admin | Safety Essentials Compliant Eul-Time Employees Only |                                                                                          |                |           |                            |                  |             |  |
|                      | Part-Time Employees Only                            |                                                                                          |                |           |                            |                  |             |  |
|                      | Only Employees I Registered                         |                                                                                          |                |           |                            |                  |             |  |
| Logout               | Update Search                                       |                                                                                          |                |           |                            |                  |             |  |

#### Roster Cont.

- To use the report feature, enter your search criteria and click "Update Search".
- To export the report, click the "Export" button at the top right of the screen.

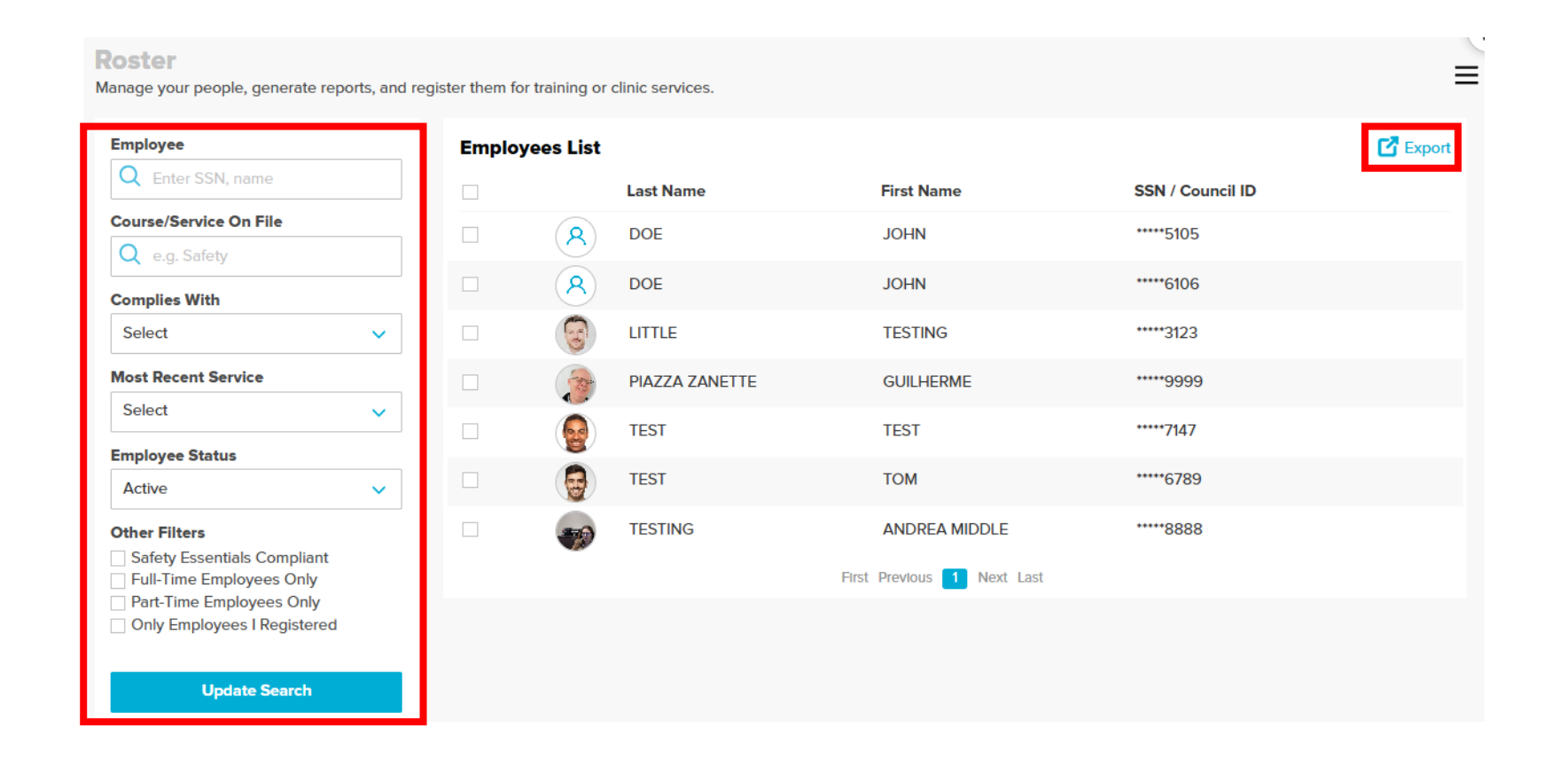

## Adding Employees to Account

- To add individuals to your company roster, click the "Add People" button.
  - This option may be located under the settings section (3 lines)
  - Please note, by scheduling an individual, they are automatically added to your account.

| Roster Manage your people, generate reports, and register them for training or clinic services. |  |        |            |                |     |               |   | Kimberly Tyson - | L4444 E      |        |        |  |
|-------------------------------------------------------------------------------------------------|--|--------|------------|----------------|-----|---------------|---|------------------|--------------|--------|--------|--|
| Employee                                                                                        |  | Employ | yees List  |                |     |               |   |                  | Add People   | Add Pe | eople  |  |
|                                                                                                 |  |        |            | Last Name      |     | First Name    |   | SSN / Council ID | Add Training | C      | Export |  |
| Course/Service On File                                                                          |  |        | <b>(1)</b> | BAKER          |     | VICTORIA      |   | *****9248        |              |        |        |  |
| Complies With                                                                                   |  |        | 9          | DEMO 1         |     | T-1           |   | *****1111        |              |        |        |  |
| Select 🗸                                                                                        |  |        | 6          | DEMO 5         |     | T - 5         |   | *****5555        |              |        |        |  |
| Most Recent Service                                                                             |  |        | 6          | LITTLE         |     | TESTING       |   | *****3123        |              |        |        |  |
| Select 🗸                                                                                        |  |        | 1          | PIAZZA ZANETTE |     | GUILHERME     |   | *****99999       |              |        |        |  |
| Active V                                                                                        |  |        |            | TEST           |     | ТОМ           |   | *****6789        |              |        |        |  |
| Other Filters Safety Essentials Compliant Full-Time Employees Only                              |  |        |            | TESTING        | Fir | ANDREA MIDDLE | t | *****8888        |              |        |        |  |
| Part-Time Employees Only Only Employees I Registered                                            |  |        |            |                |     |               |   |                  |              |        |        |  |
| Update Search                                                                                   |  |        |            |                |     |               |   |                  |              |        |        |  |

## Adding Employees to Account Cont.

- Type in the individual's social security number in the "Enter SSN" box
- Add their phone number and email address and click the "Add" button
- You can click "Bulk Upload" to add multiple employees at once
  - You can either upload an existing file or download a template to create

| ← Back                                          |                  |                |       |       | Kimberly Tyson - I-4444                                                              |
|-------------------------------------------------|------------------|----------------|-------|-------|--------------------------------------------------------------------------------------|
| Add People<br>Add new employees to your roster. |                  |                |       |       | Bulk Upload                                                                          |
| Enter SSN Q (000-00-0000 US v                   | Enter Council ID | 00             |       |       | Close X                                                                              |
| Add without SSN                                 |                  |                |       |       | Bulk Upload                                                                          |
|                                                 |                  |                |       |       | Load multiple employees to your roster.                                              |
| First Name                                      | Last Name        | SSN/Council ID | Phone | Email | If you need a copy of the roster template, use the link below to download it. In the |
|                                                 |                  |                |       |       | Issuing Authority Id column, enter 1 for US or 2 for Canada.<br>Download Template    |
|                                                 |                  |                |       |       | Cancel Upload Roster File                                                            |
|                                                 |                  |                |       |       |                                                                                      |

## Deactivating an Employee

- To remove an employee from your company account, click "Roster" on the left side of the screen.
- Click the check box next to the individual(s)
- Select "Deactivate Employee"

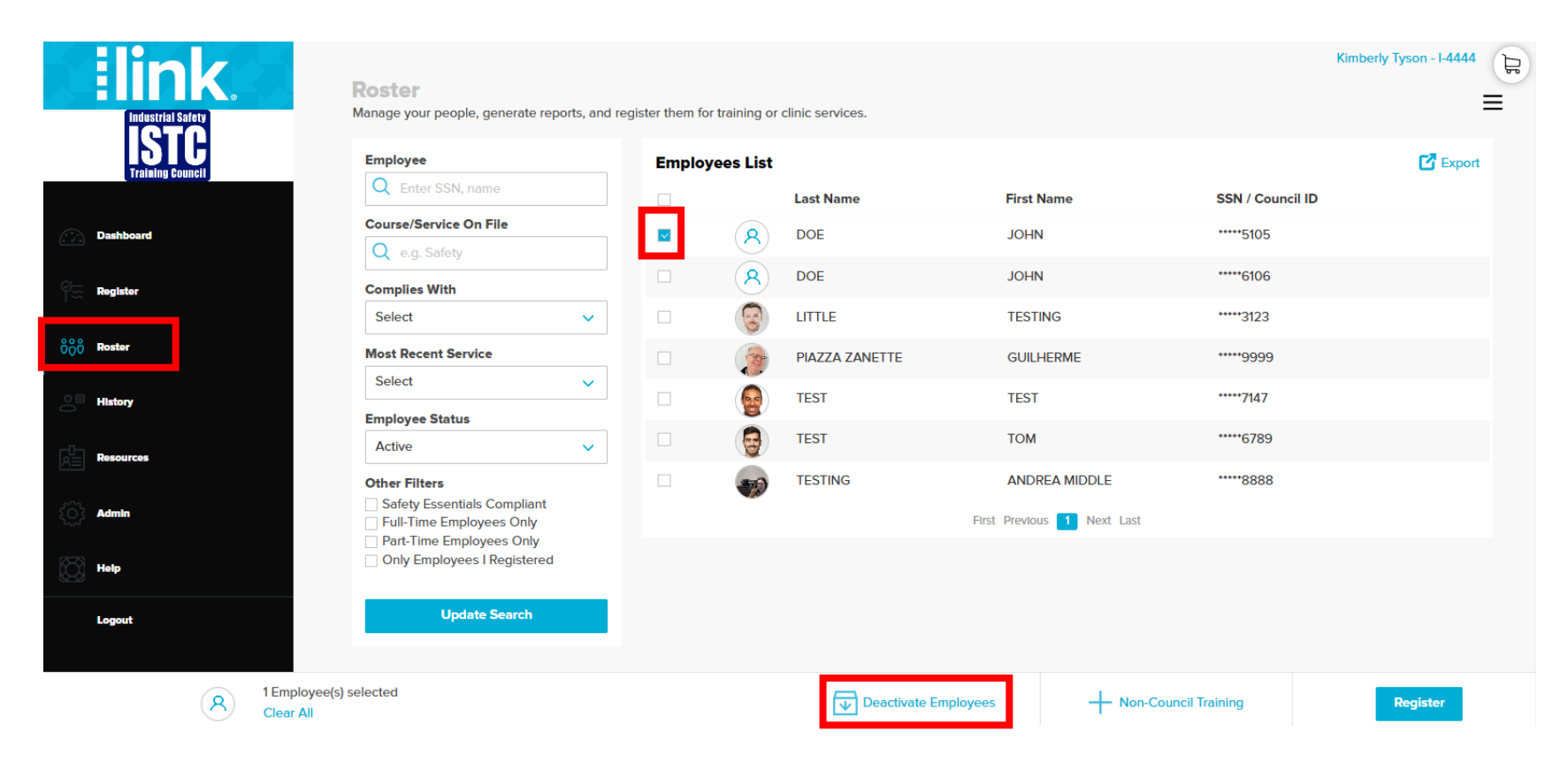

# **Training History**

- To view an individual's training history, click "Roster" and select the person from the Employee List.
- The "Scheduled Courses/Services" section will display courses that are currently scheduled for completion.
- To change the course location, click the "Edit" button, update the location, and click "Save".
- To cancel a training, click "Cancel" next to the product.
- To reprint a confirmation page, click the "E-Routing" button.

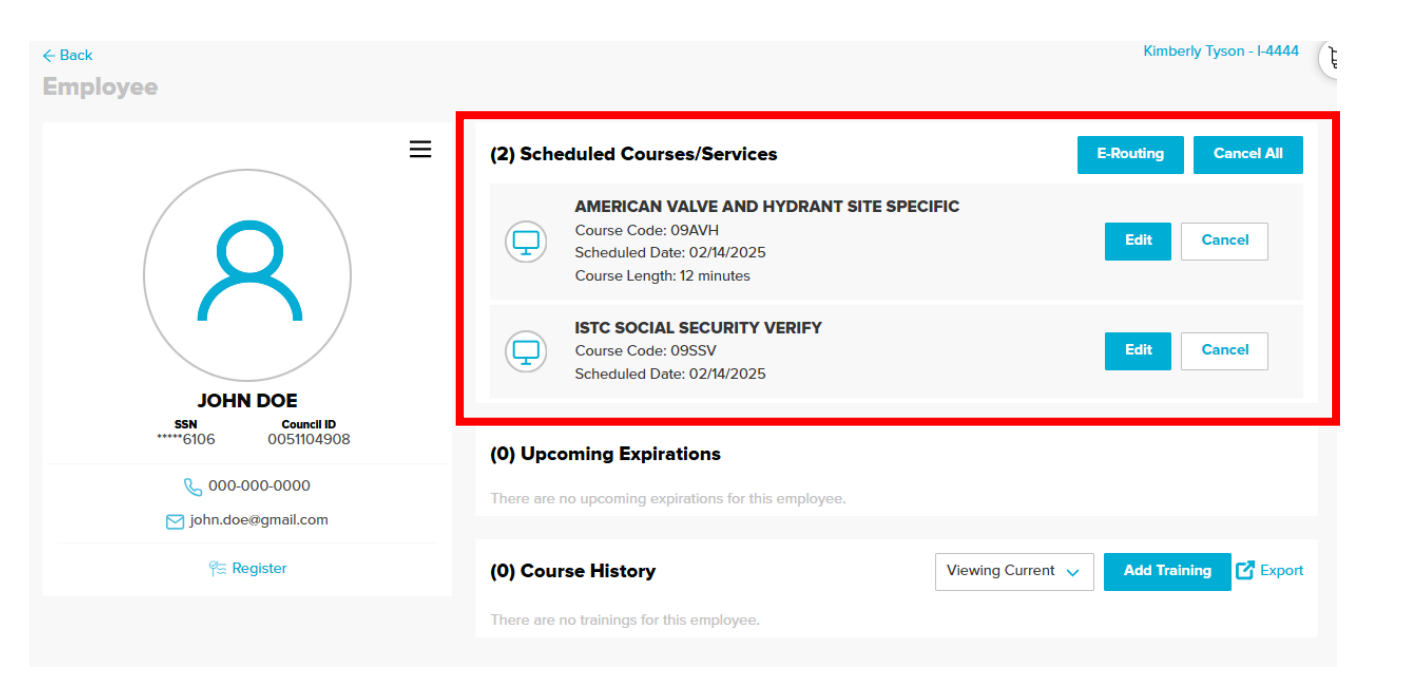

# Training History Cont.

- The "Upcoming Expirations" section displays training that is about to expire and gives the option to register for it.
- The "Course History" section allows you to view the individual's full training history.
  - Use the filter option at the top right of this section to view current, expired, or all training.
  - You can also export the training history by clicking the "Export" button.

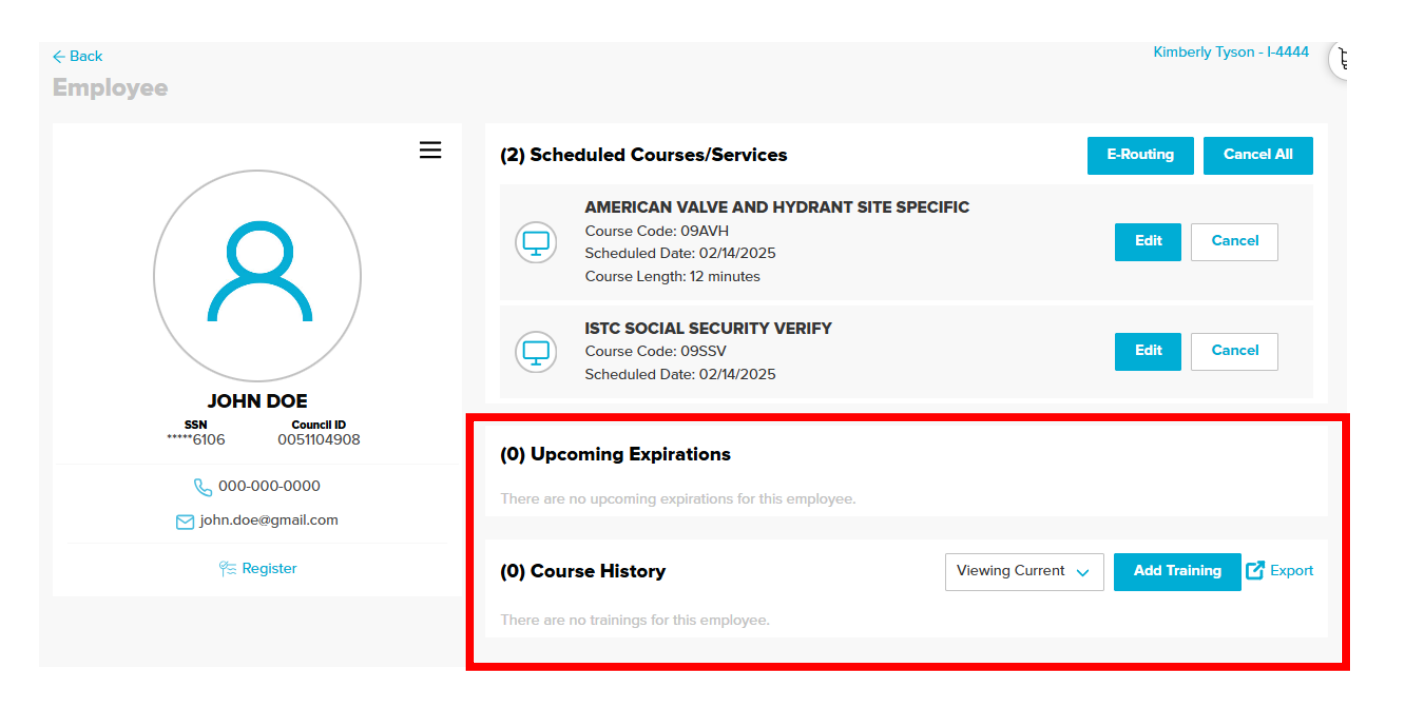

# History

- The "History" section provides a report of all training records for employees who have completed training under your company account.
- Search functions are available on the left side of the screen to find specific records.
- The "Export" button can be used to download the generated report.

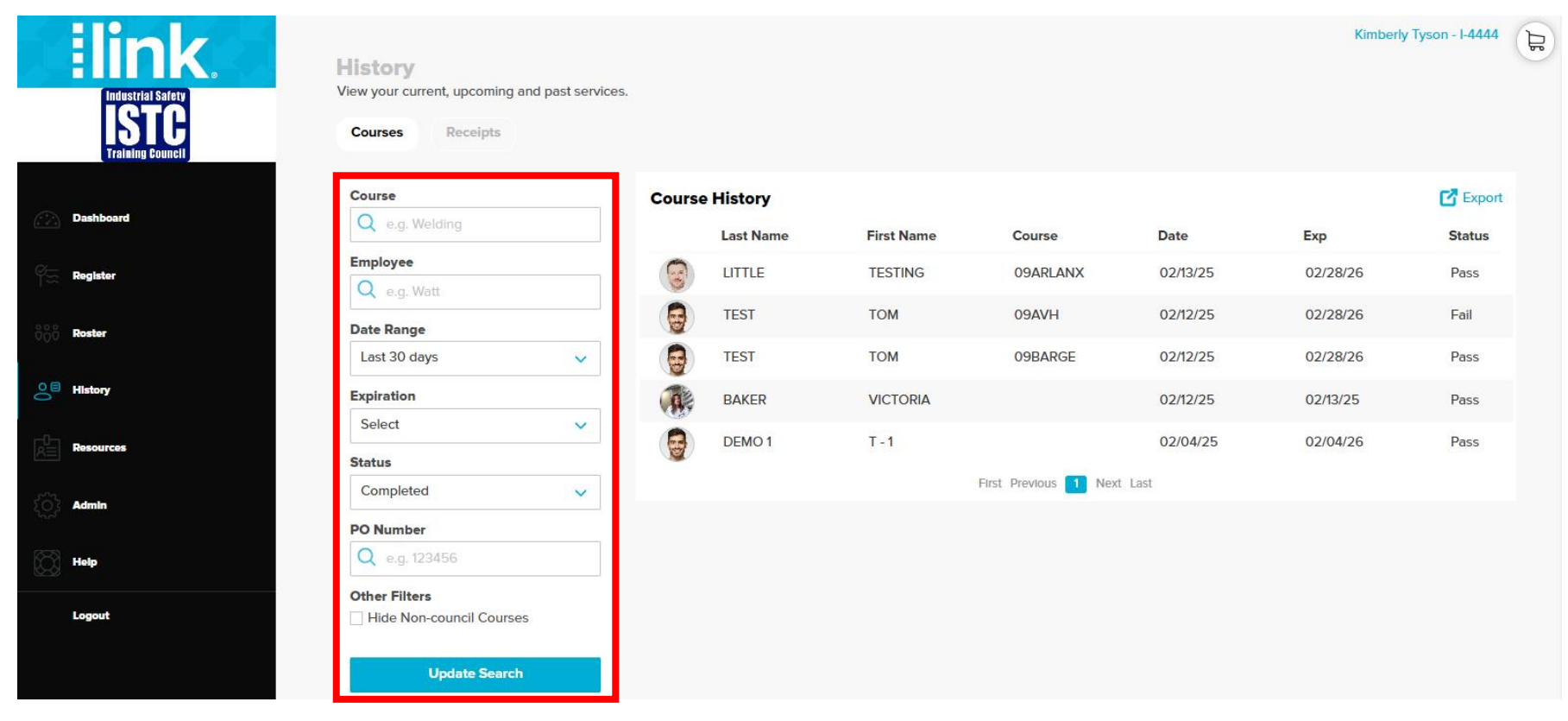

#### History Cont.

• If you've previously paid for scheduled training directly in the Link system using a credit card, you can view your receipts by clicking "Receipts" in the "History" section.

| History<br>View your current, upcoming and past services.<br>Courses Receipts |                            |           |                         |                |      |  |
|-------------------------------------------------------------------------------|----------------------------|-----------|-------------------------|----------------|------|--|
| Course<br>Q e.g. Welding                                                      | Receipt History            | Last Name | First Name              | Receipt Number | User |  |
| Employee<br>Q e.g. Watt                                                       | No receipt history to show |           | First Previous Next Las | t              |      |  |
| Date Range<br>Last 30 days                                                    |                            |           |                         | •              |      |  |
| Update Search                                                                 |                            |           |                         |                |      |  |

## Additional Information

- For more information, please visit our website at www.istc.net, where you'll find resources such as training videos.
- You can also reach our customer service department at customerservices@istc.net or by calling (409) 724-2565.